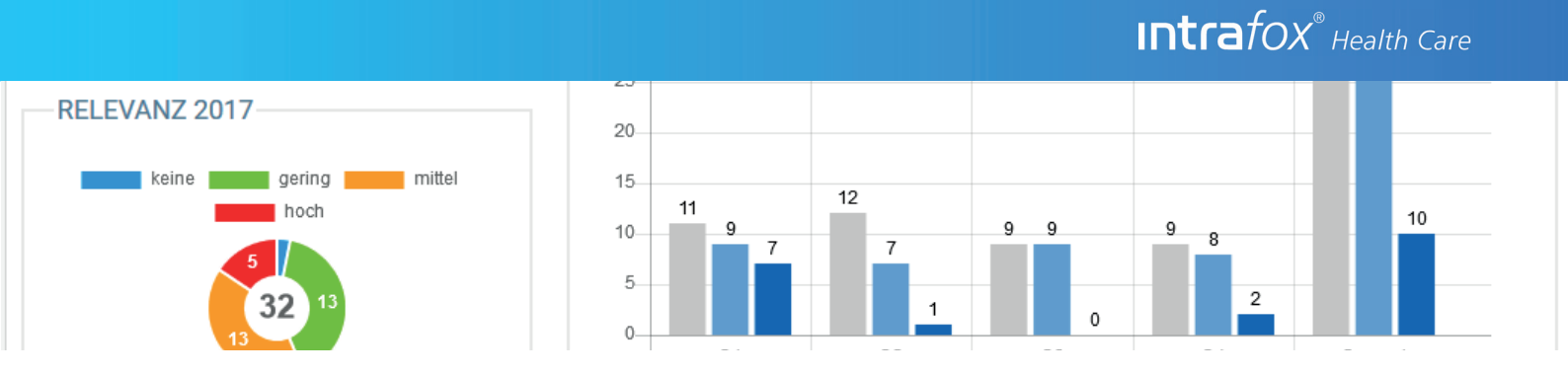

# **Die Intrafox Health Care Highlights bis zur Version 4.8**

Welche hilfreichen Funktionen verbergen sich hinter den Intrafox Releases bis zur Version 4.8?

Diese Zusammenfassung gibt Ihnen einen hilfreichen Überblick über die Highlight-Funktionen der letzten Intrafox Releases inklusive praktischer Anwendungsbeispiele.

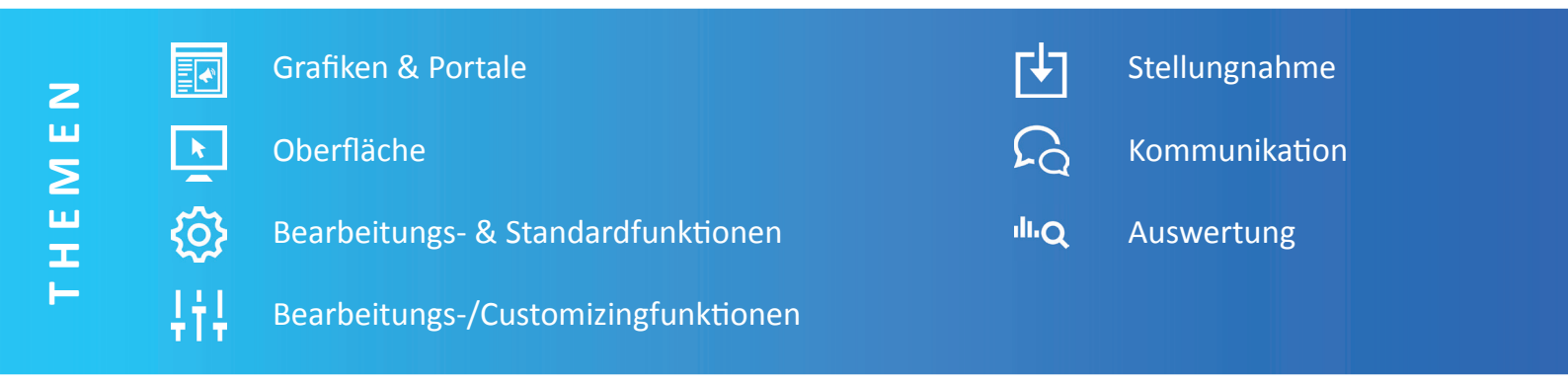

# 1. Grafiken & Portale

## 1.1 Grafiken in RTF Auswertungen

Sie können sich Auswertungen als skalierbare Verktorgrafiken wie z.B. Balkendiagramme, Kreisdiagramme, Liniendiagramme oder Portfolio-Matrizen im RTF-Format ausgeben lassen.

#### Anwendungsbeispiel

Sparen Sie sich die aufwändige Erstellung von Monats-, Quartals- oder Jahresberichten. Mit Intrafox erstellen Sie jetzt Ihre individuellen Berichte im RTF-Format. Fix und fertig auf Knopfdruck, mit allen Kennzahlen und Diagrammen. Zusätzlich können Sie im gleichen Format Einzelberichte erstellen, zum Beispiel Datenblätter für Fehler oder Risiken.

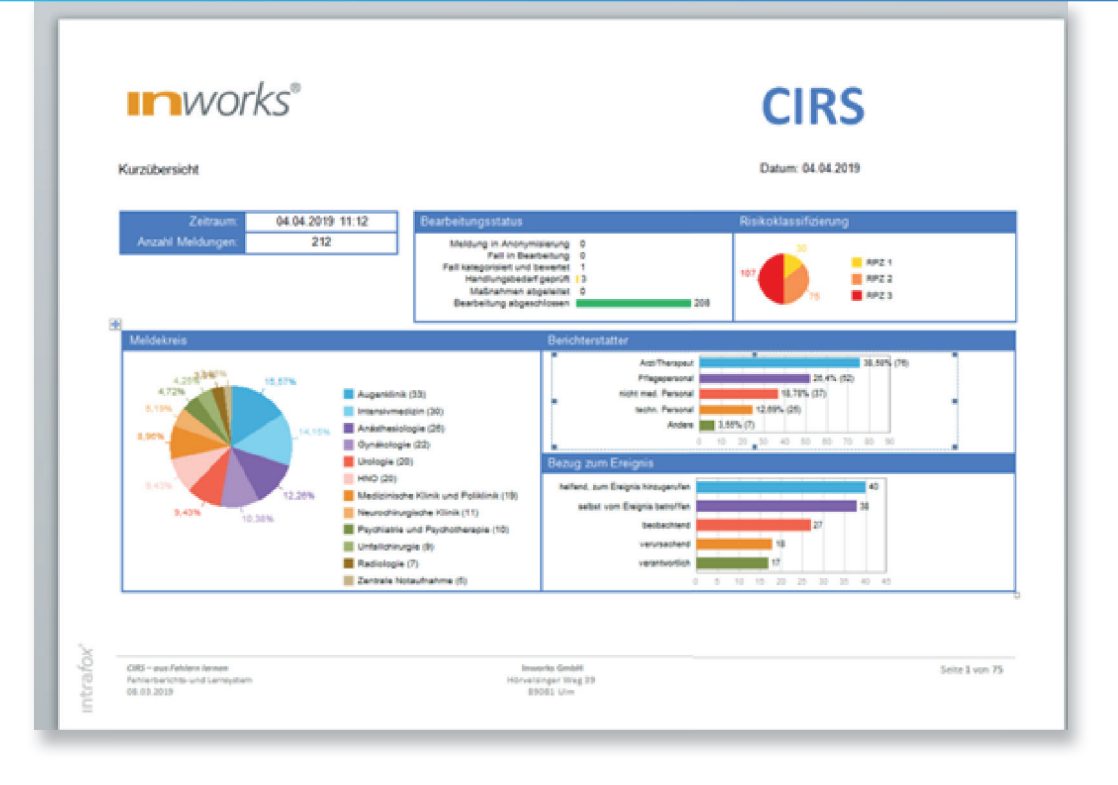

## 1.2 Bündelung von externen Vorgangsmasken auf Portalen

Bauen Sie mit Intrafox Health Care Portale auf, die allen Beteiligten schnell Zugang zu themen-bezogenen Informationen, Diagrammen und Interaktionsmöglichkeiten bieten.

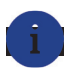

#### Anwendungsbeispiel

So lässt sich ganz hervorragend ein CIRS-Portal aufbauen, in dem jeder Mitarbeiter Fälle eingeben, CIRS-Vorgänge mit Lösungsmöglichkeiten durchsuchen, bestehende Meldungen kommentieren, Auswertungen anschauen oder mit dem Melder in einen Dialog treten kann. So wird Ihr CIRS gelebt. Natürlich alles anonym.

Selbstverständlich gibt es das Portal auch für die anderen Intrafox-Module wie Beschwerden-, Ideen- und Risikomanagement.

| Intrafox <sup>®</sup> CIRS - aus Fell<br>Fehlerberichts- und Lernsystem                                                                                                    | hlern lernen                     |
|----------------------------------------------------------------------------------------------------|----------------------------------|
| Ober das Portal Eregnis anlegen Meldungsstatus Fallberichte Maßnahmen Statist                                                                                                    | ik .                             |
| Willkommen im CIRS Portal                                                                                                    |                                  |
| Was ist CIRS?                                                                                                    | Meldungseingang                  |
| Unter Critical Incident Reporting-System (CRS) (häufig such Fehierberichtssystem genannt) versiteht man ein Berichtssystem<br>zur - meta anonymen - Veldung von Urtschem Ereginssen (critical incident) und Benahe-Schäden (new mas) auch in<br>Erechtrungen des Gesundheissvenens. Ein Bestemförening des Vernahens als Protectierlare der ein Reiss sind keine<br>Voraussetzung zur Berücksichtigung von Ereignissen. CRS alt dort ein Instrument zur Verbesserung der Patientensicherheit.                                                                                                    | 4                                |
| Über dieses Portal                                                                                                    | 0                                |
| In desem investments have beighterstandnung hab zur strates. Sin haben dass unterschneiden Hopkneisen, Augen 1<br>(Experiedenter all des interschneisenschneiden und des interschneiden Hopkneisenschneiden Hopkneisen, ausschlicht ger<br>Nach verben Dispatischen Unserschneisenschneisenschneistenschneisenschneisenschneisenschneisenschneistenschneisten | Priorităt 2019<br>RP21 RP22 RP23 |
| was ist noch möglich?                                                                                                    |                                  |
| Vielauge vogenzeen soeren bei der ussaaung nies Unsversas zur verrugung.<br>Uider anderen Sinonen Sie vor dem Offnen des Portals einen Login glatzeren, damt un autorisierte Benutzer Zupriff haben.<br>Daraus betet sich der Möglichket an, die Schtbarket der Inhate und den Handungsspieraum explizit auf den Medekreis des<br>anomenließen Benutzenz zu berühen.                                                                                                    | Top Inhalte 2019                 |
| Im Erfassungsformular können auf Wunsch auch Datelen zur ausführlicheren Fallbeschreibung gespeichert werden und vieles<br>mehr.                                                                                                    | Qualification 2                  |
| Solten Sie Fragen zu intrafux haben stehen wir jederzeit gerne zu ihrer Verfügung                                                                                                    | Unterbesetzung 1                 |
| Inworks GmbH                                                                                                    | Sonstiges 1                      |
| Norveisinger Weg 39, D - 59051 Ulm<br>Tei +49 731 93807-0                                                                                                    | Patientenbehandlung 1            |
| Fax +49 731 93807-18<br>info@inworks.de                                                                                                    | Medizintechnik 1                 |
| Internet: http://www.inworks.de                                                                                                    | 2                                |
|                                                                                                    |                                  |
| Wir wünschen Ihnen viel Spass, beim Testen des CIRS-Portals!                                                                                                    |                                  |

## 1.3 Anzeige von Vorgangsinformationen in grafischer Form in Vorgängen

Lassen Sie sich Vorgangsinformationen in grafischer Form aufbereitet in Intrafox anzeigen. Es können nahezu beliebige Diagramme erzeugt und positioniert werden.

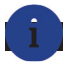

#### Anwendungsbeispiel

So können Sie z.B. die Einstufung eines Risikos in einer Risikomatrix visualisieren und mit Mouse Over Funktionen z.b. Erläuterungen oder Definitionen zu angezeigten Klassen oder Legenden anzeigen lassen.

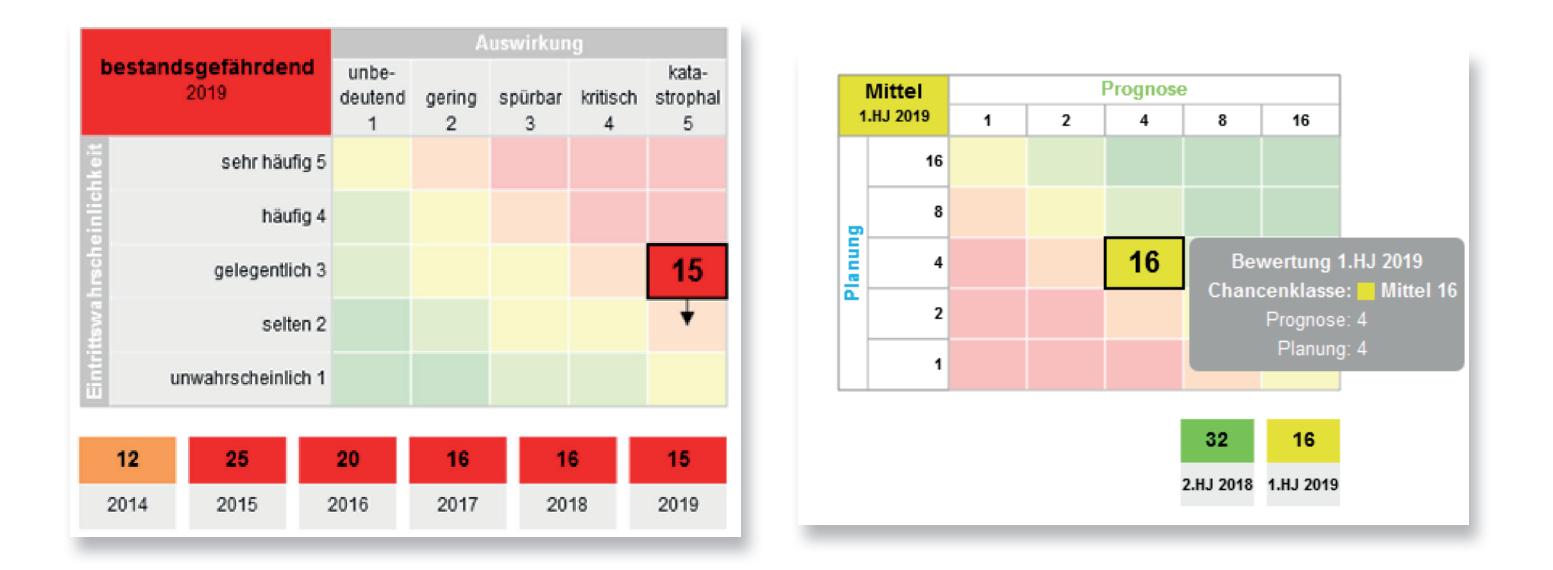

## **1.4 Interaktive externe Grafiken**

Statistiken, Auswertungen und Reports werden übersichtlich grafisch aufbereitet auf den externen Portalen angezeigt und können interaktiv verwendet werden.

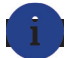

#### Anwendungsbeispiel

Sparen Sie Zeit und lassen Sie sich per Mausklick die Daten anzeigen, die Sie wirklich interessieren. Nutzen Sie die Interaktivität und lassen Sie sich z.B. CIRS-Meldungen per Mausklick ausblenden, deren Bearbeitung bereits abgeschlossen ist.

Die Daten passen sich selbständig an, so dass sie immer korrekt angezeigt werden. Das bedeutet falls die Datenmenge zu klein ist, wird sie automatisch ausgeblendet und erst angezeigt wird, wenn der Nutzer mit der Maus über die Datenmenge fährt. Natürlich können die Auswertungen z.B. nach Organisationseinheiten gefiltert werden.

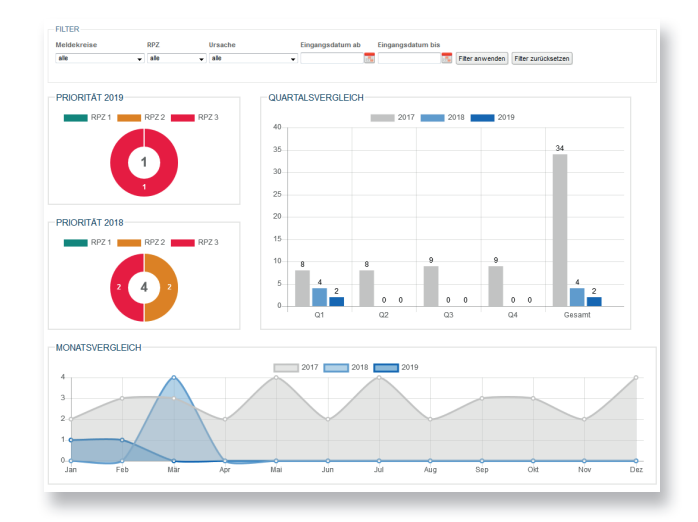

## **1.5 Interne interaktive Dashboards mit Weiterleitung zur Auswertung**

Statistiken, Auswertungen und Reports werden übersichtlich grafisch aufbereitet, auf den internen Portalen angezeigt und können interaktiv verwendet werden.

#### Anwendungsbeispiel

Lassen Sie sich einen Reiter "Dashboard" erstellen, in dem Sie grafisch aufbereitete Auswertungen sehen. Welche Statistiken angezeigt werden, hängt vom eingeloggten Benutzer ab. So erhalten Sie nur die Grafiken, die Sie auch wirklich interessieren. Die Statistiken können gefiltert werden und mit einem Klick auf einen Wert in der Grafik werden Sie direkt zu den entsprechenden Vorgängen und Maßnahmen weitergeleitet. So erhalten Sie z.B. mit Klick auf die Risikomatrix alle Vorgänge, welche die Risikoklassifizierung "Eintrittswahrscheinlichkeit selten" und "Auswirkung spürbar" haben.

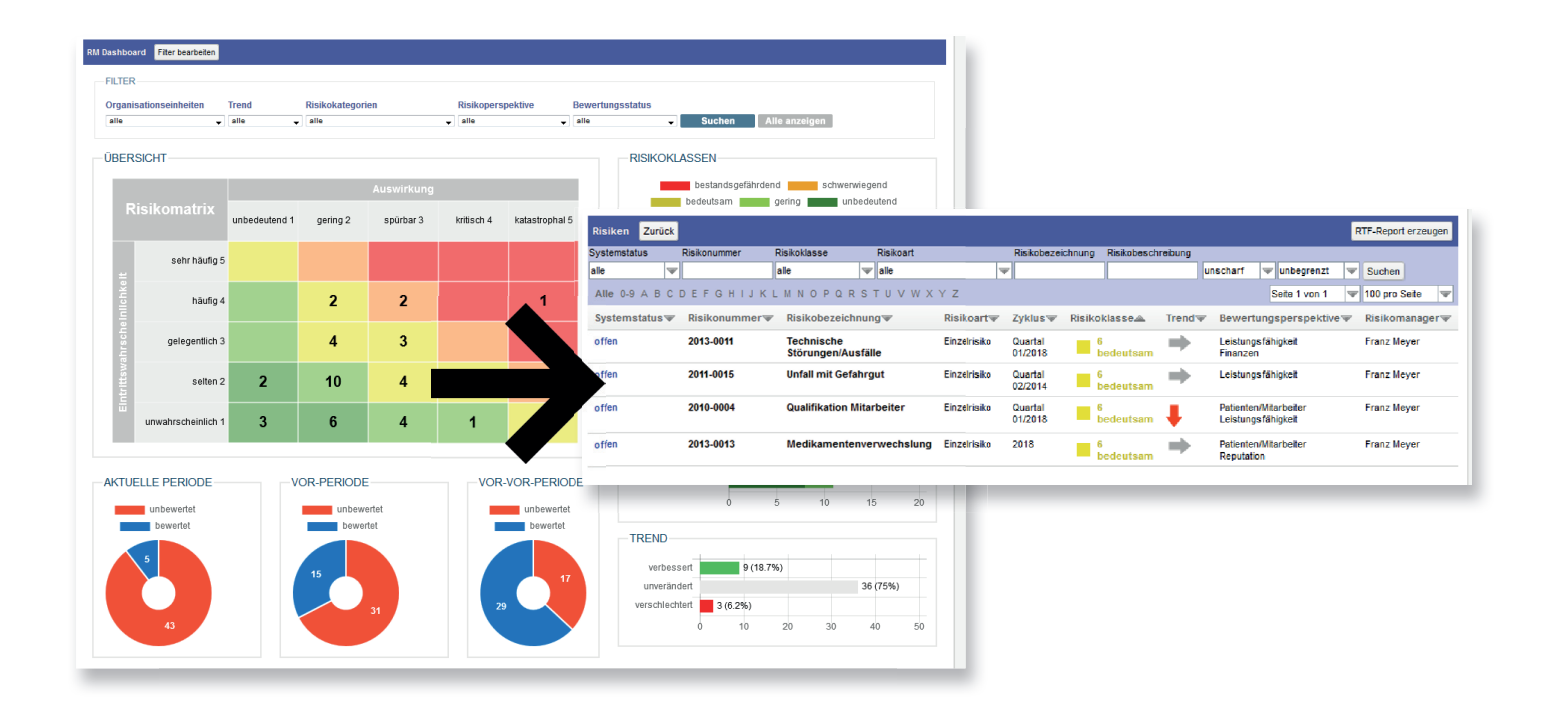

# 2. Oberfläche

# 2.1 Überarbeitung Modulverwaltung-, Anzeige und der persönlichen Einstellungen

Sparen Sie Zeit und nutzen Sie die komfortable Einwahl- und Wechselfunktion um die unterschiedlichen Module von Intrafox Health Care aufzurufen.

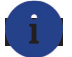

#### Anwendungsbeispiel

Wenn Sie sich in Intrafox anmelden, sehen Sie gleich alle Intrafox-Health Care Module, zu welchen Sie Rechte besitzen. Mit einem Klick auf die Kachel gelangen Sie sofort zum gewählten Modul.

Ein Wechsel zu einem anderen Modul ist nun einfach ohne Anmelden möglich. Sie klicken oben neben Ihrem User-Namen auf das angemeldete Modul und es öffnet sich die Bereichsauswahl, über welche Sie das Modul bequem wechseln können.

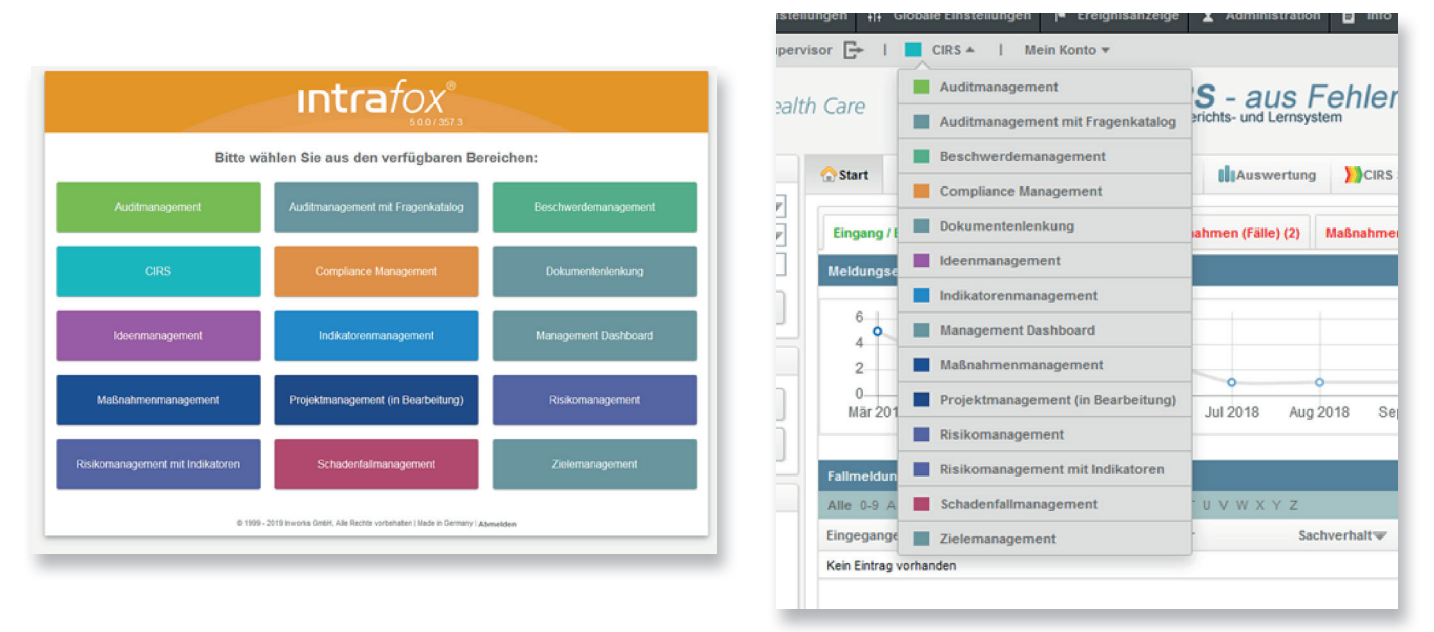

## 2.2 Interne Registerkarten

Lassen Sie sich in Intrafox Health Care individuelle Registerkarten für beliebige Webinhalte erstellen.

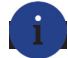

#### Anwendungsbeispiel

Nutzen Sie die individuellen Registerkarten zur Anzeige der Vorgänge mit aktuellem Status, lassen Sie sich grafisch aufbereitete Reports anzeigen oder das CIRS Health Care Portal einblenden.

| 合 Start   | Vorgänge                                                                                                    | Globale Maßnahmen | Papierkorb       | Auswertung    | CIRS Status | 😂ad hoc Statistik | d-CIRS Health Care |  |  |
|-----------|----------------------------------------------------------------------------------------------------|-------------------|------------------|---------------|-------------|-------------------|--------------------|--|--|
| Eingang   | Eingang / Eigene Fälle (7)       Offene Fälle (39)       Stellungnahmen (Fälle) (19)       Maßnahmen (36)       Stellungnahmen (Maß.) (3)       Übergaben (7) |                   |                  |               |             |                   |                    |  |  |
| Eigene of | Eigene offene Fälle (kritisch)                                                                                                    |                   |                  |               |             |                   |                    |  |  |
| Alle 0-9  | Alle 0-9 A B C D E F G H I J K L M N O P Q R S T U V W X Y Z                                                                                                  |                   |                  |               |             |                   |                    |  |  |
| Status    | Findandsd                                                                                                    | atum 🔺 🛛 Fall 🐨   | Beschreibung des | Zwischenfalls |             | Risiko Ve         | rantwortlich       |  |  |

## 2.3 Interne Grafikwidgets auf Startseiten

Bereits auf der Startseite des jeweiligen Moduls sehen Sie grafisch aufbereitete Grafiken, in welchen ausgewählte Auswertungen dargestellt werden.

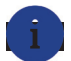

#### Anwendungsbeispiel

Lassen Sie sich beispielsweise im Beschwerdemanagement den Eingangsverlauf der Beschwerden darstellen. Oder lassen Sie sich im CIRS den aktuellen Status aller CIRS-Vorgänge anzeigen. So haben Sie bereits auf der Startseite einen schnellen Überblick über das aktuelle Arbeitsaufkommen. Per Klick auf einen Wert erhalten Sie die entsprechenden Vorgänge aufgelistet.

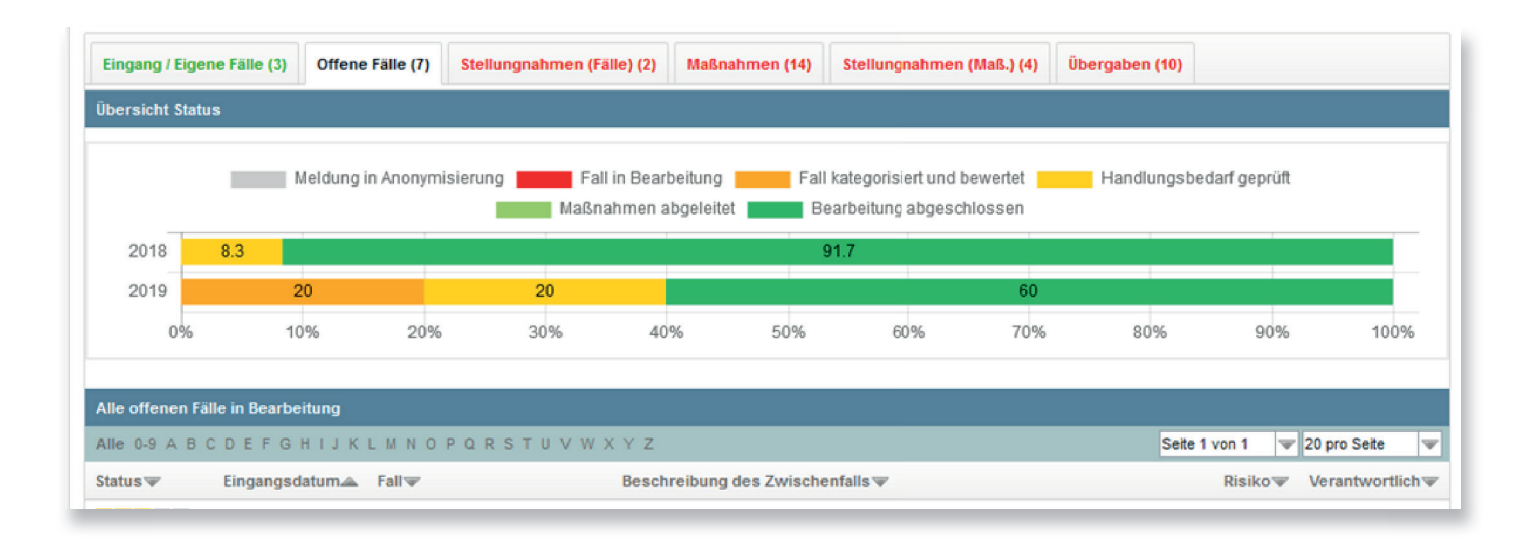

## 2.4 Definierbare Reihenfolge von Vorgangsinhalten inkl. Darstellung in Registerkarten

Die Reihenfolge der Abschnitte und Registerkarten können Sie sich innerhalb der Vorgänge individuell darstellen lassen. Dadurch kann der Vorgang übersichtlicher angezeigt werden. Lassen Sie sich wichtige Themen im Vordergrund anzeigen und weniger wichtige Themen in zusätzlichen Reitern im Hintergrund darstellen.

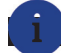

#### Anwendungsbeispiel

Im Beschwerdemanagement können Sie den Abschnitt "Kommunikation" weit oben darstellen und die Registerkarten "Kommunikation" in genau der Reihenfolge in der Sie benötigt werden.

| Konkretisierung Kommunikat | ion Dokumente                                                                                                    |                                                                                                    |  |  |  |  |  |
|----------------------------|----------------------------------------------------------------------------------------------------|----------------------------------------------------------------------------------------------------|--|--|--|--|--|
| onkretisierung Bearbeiten  |                                                                                                    |                                                                                                    |  |  |  |  |  |
| Anmerkun                   | g:                                                                                                    |                                                                                                    |  |  |  |  |  |
| Kategorie                  | n: Soll-Bewertung:<br>Risikokategorien:<br>Identifikationsquelle:<br>Risikobewertungsperspektive<br>Risikobewältiauna: | Auswirkung spürbar<br>Eintritts wahrscheinlichkeit unwahrscheinlich<br>Klinische Risiken Arzneimittettherapie Arzneimittelanamnese<br>CIRS/kritisches Ereignis<br>Schadens fall<br>: Patienten/Mitarbeiter<br>Reputation<br>Risiko vermeiden |  |  |  |  |  |

| Г                         | Bewertungen Neu                               |                                                                              |                                                                                                    | Seite 1 v                       | on 1 💌 100 pro Seite 🔻      |
|---------------------------|-----------------------------------------------|------------------------------------------------------------------------------|----------------------------------------------------------------------------------------------------|---------------------------------|-----------------------------|
| ie können die Reihenfolge | Bewertungszyklus₩                             | Schadenshöhe in €▼                                                           | Schadenshöhe/Eintrittswahrso                                                                                                    | heinlichkeit Risikoklasse 🔻     | Entwicklung Risikozahl      |
| anz einfach ändern.       | Halbjahr 01/2016                              |                                                                              | Auswirkung - spürbar<br>Eintritiswahrscheinlichkeit - gelege                                                                                            | 9 bedeutsam<br>ntlich           | <b>→</b>                    |
|                           | Halbjahr 02/2016                              |                                                                              | Auswirkung - spürbar<br>Eintrittswahrscheinlichkeit - häufig                                                                                            | 12 schwerwiegen                 | ⁴ ∔                         |
| _                         | Konkreitsierung Bearbeien<br>Anmeri<br>Katege | kung:<br>prien: Sol-Bewertung:<br>Risikokategorien:<br>identifikationsquele: | Auswirkung – spürbar<br>Entriffswahrscheinichket – unwahrscheinich<br>Klinische Risken – Arzneimtletherapie – A<br>GRS/artisches Ereignis<br>Stadensfal | Arzneimittelanamnese            |                             |
|                           | Kokatisiana Kommun                            | Risikobewertungsperspektive:<br>Risikobewätigung:                            | Pabenten/Mitfarbeiter<br>Regulation<br>Risiko vermindern<br>Risiko vermindern                                                                           |                                 |                             |
|                           | Kommunikation E-Mail versent                  | len Engang erfassen Ausgan                                                   | refassen Stellungnahme erfassen Stellungn                                                                                                    | nahme anfordern Benachrichtigun | g publizieren E-Mail erfass |
|                           | ▼ Datum▲                                      |                                                                              |                                                                                                    |                                 | Aktenzeichenw               |
|                           | Kein Eintrag vorhanden                        |                                                                              |                                                                                                    |                                 |                             |
|                           | Verknüpfte Vorgänge Neues F                   | tisiko Auswählen Verknüpfung                                                 | entfernen                                                                                                    |                                 |                             |
|                           | ale w Suchen                                  |                                                                              |                                                                                                    | Sete 1 v                        | on 1 🛛 🐨 5 pro Seite        |
|                           | Risikonummer                                  | Risikoart Risikobeze                                                         | ichnung Zyklus Risikoki                                                                                                    | lasse Bewertungsperspekt        | ive Risikomanager           |

# 3. Bearbeitungs-/Standardfunktionen

## 3.1 Verknüpfung von Vorgängen

Verbinden Sie in Intrafox Health Care thematisch passende Vorgänge miteinander.

#### Anwendungsbeispiel

Nutzen Sie die Funktion z.B. im Risikomanagement, wenn Sie ein Hauptrisiko definiert haben und dazu Unterrisken erstellen. Die Einzelrisiken können dann dem jeweiligen Hauptrisiko zugeordnet werden, so dass Sie alles im Blick haben. Ebenso können Sie thematisch ähnliche Vorgänge z.B. aus dem CIRS- und Beschwerdemanagement miteinander verknüpfen.

| Verkı | üpfte Vorgänge | Neuer Fall Ausv | wählen Verknüpfung | entfernen |                   |                                                                                          |                     |       |             |      |
|-------|----------------|-----------------|--------------------|-----------|-------------------|------------------------------------------------------------------------------------------|---------------------|-------|-------------|------|
| alle  |                | Suchen          | Alle 0-9 A B C     | DEFGH     | IJKLMNOPQ         | RSTUVWXYZ                                                                                | Seite 1 von         | 1 🔻   | 5 pro Seite | V    |
|       | Systemstatus   | Status▼         | Eingangsdatum▼     | Fallnr    | Kurzbezeichnung 🐨 | Beschreibung des Zwischenfalls 🐨                                                         |                     | RPZ   | Verantwort  | iche |
|       | abgeschlossen  |                 | 20.03.2015         | 2015-0008 | Lagerung Müll     | Immer Häufiger wird der Müll bei uns auf S<br>direkt neben einem Isolations Zimmer gelag | tation<br>gert, bis | RPZ 3 | Franz Meyer |      |

## 3.2 Standardisierte Wiedervorlage

Weisen Sie einem Vorgang auf der Startseite ein Wiedervorlagedatum zu. Der Vorgang wird bis zum Erreichen des Wiedervorlagedatums auf der Startseite ausgeblendet, so dass Sie immer nur aktuell wichtige Vorgänge sehen.

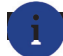

#### Anwendungsbeispiel

Diese Funktion ist oft hilfreich bei Vorgängen mit langen Bearbeitungszeiten bzw. Pausen, z.B. innerhalb eines Schadenfalls wenn Sie auf ein Gutachten warten. Auf Wunsch können Sie per E-Mail informiert werden, wenn das Wiedervorlagedatum erreicht ist.

| Offene Vorgänge                                                                            |                                              |             |              |                                                                                  |          |             |                  |                                                                                                    |                   |                  |                               |                   |
|--------------------------------------------------------------------------------------------|----------------------------------------------|-------------|--------------|----------------------------------------------------------------------------------|----------|-------------|------------------|----------------------------------------------------------------------------------------------------|-------------------|------------------|-------------------------------|-------------------|
| Alle 0-9 A B C D E F G H I J K L M N O P Q R S T U V W X Y Z Seite 1 von 1 💌 100 pro Seite |                                              |             |              |                                                                                  |          |             |                  |                                                                                                    |                   |                  |                               |                   |
| WV-Datum 🐨                                                                                 | Ku                                           | rzbez       | eichnu       | ing▼                                                                             | Sa       | chvert      | alt▼             |                                                                                                    | \$tatus <b>▼</b>  | Eingangsdatum    | Kontakt                       | Verantwortlich    |
|                                                                                            | Er                                           | tlassı      | ungsbr       | ief                                                                              | A        | usführlic   | he Ent           | lassungsbrief an den Hausarzt bereits                                                                                        | kritisch          | 27.04.2018 15:04 | Bartelmä, Jörg                | Markus Tannheimer |
|                                                                                            | ▲         05.04.2019, KW           00 → : 00 |             | (W 14        | d mittags gegen 14 Uhr total überfüllt. Wie<br>latz finden um meinen Angehörigen |          | kritisch    | 26.02.2018 11:25 | Huber, Heinz<br>(11.07.1947)                                                                                                 | Markus Tannheimer |                  |                               |                   |
| 21.01.2019                                                                                 | Mo<br>25                                     | Di<br>26    | Mi<br>27     | Do<br>28                                                                         | Fr<br>29 | Sa<br>30    | <b>So</b><br>31  | beraten hat war sehr unfreundlich und<br>braten hat mar sehr unfreundlich und<br>ph zum nächsten Termin los. Etwas mehr      | kritisch          | 14.02.2018 11:24 | Müller, Kevin<br>(11.02.2003) | Markus Tannheimer |
|                                                                                            | 8                                            | 2<br>9      | 3<br>10      | 4                                                                                | 5<br>12  | 6<br>13     | 7<br>14          | irklich wünschenswert.<br>her nur lauwarm, davon werde ich noch                                                              | kritisch          | 01.02.2018 11:23 | Mannheimer,<br>Frika          | Markus Tannheimer |
|                                                                                            | 15<br>22                                     | 16<br>23    | 17<br>24     | 18<br>25                                                                         | 19<br>26 | 20<br>27    | 21<br>28         | meinem Zimmer ist seit ca. einer Woche                                                                                       | kritisch          | 23.01.2018 11:22 | (11.07.1965)<br>Krüger, Diana | Markus Tannheimer |
|                                                                                            | 29<br>📑 Ki                                   | 30<br>imaan | 1<br>lage de | 2<br>efekt                                                                       | 3<br>Im  | 4<br>Kranke | 5<br>nzimme      | hat sich nocht niemand darum gekümmert.<br>er war es sehr kalt, weil die Klimaanlage die<br>tie denken Sie dech derüber nech | kritisch          | 08.01.2018 11:21 | (23.07.1979)<br>Müller, Kevin | Markus Tannheimer |

## 3.3 Kopiermöglichkeit von Vorgängen, Maßnahmen und Kontakten

Kopieren Sie ganze Vorgänge, Maßnahmen oder Kontakte und nehmen Sie diese als Grundlage für einen ähnlichen Vorgang bzw. Kontakt.

#### Anwendungsbeispiel

Die Funktion dient zum schnellen Erstellen von ähnlichen Vorgängen, z.B. aus dem Beschwerdemanagement. Innerhalb der Kontaktdaten kann z.B. die Anlage von Familienmitgliedern deutlich beschleunigt werden.

| ontakt Zurück Bearbeiter | Löschen Kopieren      |        |      |
|--------------------------|-----------------------|--------|------|
| Kontakt                  |                       |        |      |
| Anrede:                  | Herr                  | Titel: |      |
| Vorname:                 | Sven                  |        |      |
| Name:                    | Maier                 |        |      |
| Straße:                  | Rheinufer 14          |        |      |
| PLZ:                     | 53111                 | Ort:   | Bonn |
| Geburtsdatum:            |                       | Firma: |      |
| Telefon:                 | 0228/1234             |        |      |
| E-Mail:                  | sven.maier@inworks.de |        |      |
|                          |                       |        |      |

| Verantwortlicher: Lucas Scholl (Mitarbeiter 2) |                                                                                                    |                                     |                                                                 |                                                 |                                |  |  |  |
|------------------------------------------------|----------------------------------------------------------------------------------------------------|-------------------------------------|-----------------------------------------------------------------|-------------------------------------------------|--------------------------------|--|--|--|
| Beauftragter                                   |                                                                                                    |                                     |                                                                 |                                                 |                                |  |  |  |
|                                                | "Andrea Uebelher" <andrea.uebelhe< th=""><th>r@inworks.de&gt;</th><th></th><th></th><th></th></andrea.uebelhe<> | r@inworks.de>                       |                                                                 |                                                 |                                |  |  |  |
| Maßnahme                                       |                                                                                                    |                                     |                                                                 |                                                 |                                |  |  |  |
| Maßnahmennummer:                               | M-2013-0017                                                                                                    |                                     |                                                                 |                                                 |                                |  |  |  |
| Kurzbezeichnung:                               | Verlegung der Behindertenparkplätz<br>Notfallparkzone                                                           | e zugunsten von                     |                                                                 | Erfassungsdatum:                                | 12.04.2014 15:30               |  |  |  |
| Beschreibung:                                  | Es wurde eine Verlegung der Behind<br>Richtung Pforte verlegt, so dass im f                                     | lertenparkplätze<br>rei werdenden B | zugunsten einer Notfallparkz<br>Iereich eine Notfall/Kurzzeit-F | one beschlossen. Die A<br>arkzone entstehen kan | mbulanz-nahen Behinderte<br>n. |  |  |  |
| zu erledigen bis:                              | 03.12.2019                                                                                                    |                                     |                                                                 | Status:                                         | offen                          |  |  |  |
| Zugeordnete Organisationseinheiten             |                                                                                                    |                                     |                                                                 |                                                 |                                |  |  |  |
|                                                | Geschäftsführung<br>Haustechnik                                                                                 |                                     |                                                                 |                                                 |                                |  |  |  |

## 3.4 Filtermöglichkeiten auf Startseitemasken

Lassen Sie sich die Vorgänge auf der Startseite auf Ihre Bedürfnisse angepasst anzeigen. So können unterschiedliche Listen, gefiltert nach allen Vorgangsinformationen, dargestellt werden.

#### Anwendungsbeispiel

Sehen Sie die Vorgänge übersichtlich dargestellt nach Ihren Wünschen. Lassen Sie sich die Vorgangslisten gefiltert z.B. nach Organisationseinheiten, eskalierten Vorgängen, Bewertungsstatus etc. anzeigen.

| Allgemein 🗄 Organisieren 📕 Me     | sdien-Katalog                  |
|-----------------------------------|--------------------------------|
| iste Abbrechen Übernehmen         |                                |
| Einstellungen                     |                                |
| Bezeichnung:                      | Offene Vorgänge                |
| Тур:                              | Offene Vorgänge                |
| Anzeigen für                      |                                |
| kein Verantwortlicher vorhanden:  |                                |
| persönlich verantwortlich:        |                                |
| über Team mitverantwortlich:      |                                |
| nicht verantwortlich:             |                                |
| Wiedervorlagedatum                |                                |
| nur Vorgänge in Wiedervorlage:    | V                              |
| Vorgänge in Übergabe              |                                |
| Anzeigen:                         |                                |
| Filter bearbeiten                 |                                |
| Vorgänge                          |                                |
| Filterdatum: (keine Einschräf     | inkung) 🔻 von: 🛅 bis: 💽        |
| Abgewiesen: Alle Vorgänge         |                                |
| Status: 📝 offen                   | Vorgangsart: 🥅 Keine Zuordnung |
| 📝 kritisch                        | Beschwerde                     |
| abgeschlosse                      | en Dub                         |
| Bewertungsstatus: 📗 alle Bewertun | Beschwerde/Lob                 |
| Konkretisierung                   |                                |

## 3.5 Ausbau der lokalen und globalen Maßnahmen

Innerhalb der lokalen und globalen Maßnahmen stehen umfangreiche Kommunikationsmöglichkeiten, analog der Vorgänge zur Verfügung. Darüber hinaus wird eine automatische Maßnahmennummer angelegt. Eine Zuweisung eines bzw. mehrerer Beauftragter ist ebenfalls möglich.

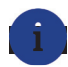

#### Anwendungsbeispiel

Beschleunigen Sie die Prozesse und holen Sie durch die bereitstehenden Kommunikationsmöglichkeiten, wie z.B. E-Mails und Stellungnahmen mit vordefinierten Textvorlagen schnell Feedback ein. Zur effektiven Bearbeitung weisen Sie einen Verantwortlichen bzw. auf Wunsch auch mehrere Verantwortliche zu.

| Maßnahme Abbrechen | Speichern                                                                                                    |        |
|--------------------|----------------------------------------------------------------------------------------------------|--------|
| Änderungsgrund     | ł.                                                                                                    |        |
| Verantwortung      |                                                                                                    |        |
| Verantwortlicher:  | Petra Brinkmann (Mitarbeiter 1)                                                                                  |        |
| Beauftragter       |                                                                                                    |        |
| <u></u>            | "Lucas Scholl (Mitarbeiter 2)" <cn@inworks.de></cn@inworks.de>                                                   | i<br>i |
|                    |                                                                                                    | S 100  |
| Maßnahme           |                                                                                                    |        |
| Maßnahmennummer:   | M2017-006                                                                                                    |        |
| Kurzbezeichnung:   | Terminabsprache mit Personal Erfassungsdatum: 18.05.2017 16:16                                                   |        |
| Beschreibung:      | Terminabsprache mit dem zuständigen Personal um diesbezüglich Gespräche zu führen und die weitere Vorgehensweise |        |

# 4. Bearbeitungs-/Customizingfunktionen

## 4.1 Ausbau der Workflow-Möglichkeiten

## **Automatischer Status**

Durch eine hinterlegte Funktion ändert sich der Status (z.B. einer CIRS Meldung) nach festgelegten Arbeitsschritten automatisch.

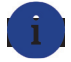

#### Anwendungsbeispiel

Erst nachdem eine CIRS Meldung bewertet wurde, erscheint der Status Balken orange. Nachdem angegeben wurde, ob eine Maßnahme von der CIRS Meldung abgeleitet werden muss, wird der Status automatisch auf gelb umgestellt.

So können Sie bereits durch die grafische Darstellung den Status Ihrer CIRS Meldungen im Auge behalten.

| Sta | atus | Definition                            | Bedingung                                                                                                    |  |  |  |  |
|-----|------|---------------------------------------|----------------------------------------------------------------------------------------------------|--|--|--|--|
| 0   |      | Meldung anonymisiert                  | Meldung liegt zur Anonymisierung vor                                                                                                    |  |  |  |  |
| 1   |      | Meldung zur Bearbeitung<br>angenommen | Meldung wurde vom CIRS Team übernommen, jedoch noch ohne jede Bearbeitung                                                                                                    |  |  |  |  |
| 2   |      | Meldung bewertet                      | Es wurde sowohl mind. eine Ursache, als auch eine vollständige Bewertung abgegeben.                                                                                                    |  |  |  |  |
| 3   |      | Handlungsbedarf geprüft               | Es wurde angegeben, ob eine Maßnahme abzuleiten ist oder nicht. Kategorie Handlungsbedarf ausgefüllt                                                                                           |  |  |  |  |
| 4   |      | Maßnahmen abgeleitet                  | Es wurden Maßnahmen mit dem Vorgang verbunden (nur erlaubt, wenn angegeben<br>wurde, dass eine Maßnahme abzuleiten ist).<br>Dieser Status wird nur durchlaufen, wenn Maßnahmen abzuleiten sind |  |  |  |  |
| 5   |      | Meldung abgeschlossen                 | Es wurden alle verknüpften Maßnahmen abgeschlossen (falls Maßnahmen abzuleiten<br>waren)                                                                                                    |  |  |  |  |

## Zeitberechnung

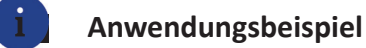

Die automatische Zeitberechnung ermöglicht es Ihnen herauszufinden, wie lange z.B. eine Beschwerde offen war unter Berücksichtigung von Wochenenden, Feiertagen und selbst definierbarem und bearbeitbarem Start- und Enddatum der Bearbeitung.

| Lösung Rückverfolgung                      |                                |  |  |  |  |  |  |
|--------------------------------------------|--------------------------------|--|--|--|--|--|--|
| Lösung Bearbeiten                          |                                |  |  |  |  |  |  |
| manuelles Abschlussdatum: 18.02.2019 10:57 | Bearbeitungsdauer in Tagen: 11 |  |  |  |  |  |  |

# **Bedingte Aktionen und bedingte Mails**

Je nach Inhalt des Vorgangs können Sie Mails an verschiedene Personen/Kontakte verschicken.

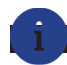

#### Anwendungsbeispiel

Ihre Abteilungsleiter werden automatisch über Beschwerden aus Ihrem Zuständigkeitsbereich informiert.

Oder je nach Reifegrad einer Idee wird der Ideengeber automatisch benachrichtigt. Beispielsweise erhält er eine automatische E-Mail, dass seine Idee gerade bearbeitet wird.

#### 4.2 Division Task

Durch Funktionen, die automatisch im Hintergrund laufen und unabhängig vom Benutzer gesteuert werden, können Arbeitsschritte automatisiert und vereinfacht werden.

# i Anwendungsbeispiel

Folgende Möglichkeiten stehen Ihnen dadurch zur Verfügung:

• Ampelfunktion mit Zählung der offenen Tage in Abhängigkeit von Vorgangsinformationen

|                         |                         | Seite 1 von 1 💌 1  | 00 pro Seite 🔻 |
|-------------------------|-------------------------|--------------------|----------------|
| Referenz                |                         | Verantwortlicher   | Tage 🐨 🐨       |
| Beschwerdeführer/Kunde: | Nikolopoulos, Christian | Inworks Supervisor | 7,00           |
| Beschwerdeführer/Kunde: | Nikolopoulos, Christian | Inworks Supervisor | 6,00           |
| Beschwerdeführer/Kunde: | Nikolopoulos, Christian | Inworks Supervisor | 61,00          |
| Beschwerdeführer/Kunde: | Nikolopoulos, Christian | Inworks Supervisor | 6,00           |
| Beschwerdeführer/Kunde: | Nikolopoulos, Christian | Inworks Supervisor | 6,00           |
| Beschwerdeführer/Kunde: | Nikolopoulos, Christian | Inworks Supervisor | 61,00          |
| Beschwerdeführer/Kunde: | Nikolopoulos, Christian | Inworks Supervisor | 87,00          |

- Kaskadierende Eskalationen von z.B. Stellungsnahmen an verschiedene Benutzer (Vorgesetzter, Vor-Vorgesetzter etc.)
- Briefversand an Kontakte (z.B. Beschwerdeführer), wenn Vorgang länger als X Stunden offen ist
- Täglicher Reportversand von CSV Liste mit neuesten Vorgängen
- Löschung und Ausblendungen in Abhängigkeit von diversen Vorgangsinformationen (Diese Funktion ist vor allem für Datenschutz relevante Themen sehr hilfreich.)

# 5. Stellungnahme

## 5.1 CC Funktionalität

Bei Anforderung einer Stellungnahme können Sie eine Informationsmail an eine weitere Person (CC Empfänger) verschicken. Die Mail an den CC Empfänger enthält einen eigenen Link.

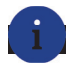

#### Anwendungsbeispiel

Auch der Empfänger hat Einblick in die angeforderte Stellungnahme inklusive der ausgefüllten Stellungnahme - jedoch ohne Bearbeitungsmöglichkeit.

Durch den Infolink kann die Stellungnahme (auch vom Stellungnehmer) eingesehen werden.

Dadurch können alle beteiligten Personen den aktuellen Status der Stellungnahme nachverfolgen.

| Anforderung einer Stellung | nahme Abbrechen Absenden |
|----------------------------|--------------------------|
| Aktenzeichen:              | STA_23113562             |
| Stellungnahme anfo         | rdern von                |
|                            |                          |
| Informationsmail an        |                          |
| L                          |                          |

## 5.2 Optionale Anzeige aller Kommunikationsdaten in Stellungnahmeanforderungen

Bei der Anforderung einer Stellungnahme können Sie Kommunikationseinträge auswählen, die sichtbar sein sollen.

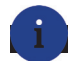

#### Anwendungsbeispiel

Dadurch bekommt der Stellungnehmer Einsicht in die entsprechenden Einträge (z.B. bereits vorhandene Stellungnahmen).

| alle |                   | Such                | nen                                                                                                    | Seite 1 von 1 🐨 10 pro Seite 🦷 |
|------|-------------------|---------------------|----------------------------------------------------------------------------------------------------|--------------------------------|
|      | $\overline{\Psi}$ | Datum 🗻             |                                                                                                    | Aktenzeichen <b>▼</b>          |
|      | 6                 | 18.04.2019<br>13:46 | E-Mail von: "Demoklinik Master Supervisor" <demo-intrafox@inworks.de><br/>E-Mail an: "Diana Krüger" <diana.krueger@inworks.de><br/>Ihr Vorgang 2019-0036</diana.krueger@inworks.de></demo-intrafox@inworks.de> | EML_23113567                   |
|      | R                 | 16.04.2019<br>16:11 | Stellungnahmeanforderung an: "Christian Nikolopoulos" <cn@inworks.de><br/>Abgabe bis 21.04.2019 16:11<br/>Bitte um Infos</cn@inworks.de>                                                                       | STA_23061168                   |

## 5.3 Stellungnahme an Kontakte

Stellungnahmeanforderungen können Sie jetzt auch an Kontakte (z.B. interne Gutachter, Mitarbeiter, Beschwerdeführer) verschicken.

# 6. Kommunikation

## 6.1 Email Vorlagen

Email Vorlagen enthalten Informationen aus dem jeweiligen Vorgang. Dadurch werden z.B. die Anrede und sonstige bedingte Formulierungen automatisch in die Email eingefügt. Es wird eine fertige Email erstellt, die Sie nicht mehr bearbeiten müssen.

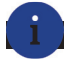

#### Anwendungsbeispiel

Sobald Sie den Empfänger ausgewählt haben, wird die Anrede automatisch angepasst. Auch der Name des Absenders wird nach Auswahl einer Email Vorlage automatisch hinzugefügt. Dadurch sparen Sie Zeit und müssen keine Emails mehr mit Hilfe von Textbausteinen zusammenbasteln.

| An: 💌 💽         | "Chantal Linde" <chantal.linde@inworks.de></chantal.linde@inworks.de>                       | 1      |
|-----------------|---------------------------------------------------------------------------------------------|--------|
| An: 💌           |                                                                                             | ei 🔍 📑 |
| Inhalt          |                                                                                             |        |
| E-Mail Vorlage: | E-Mail Vorlage auswählen                                                                    |        |
| Betreff:        | Ihr Vorgang 2017-0032                                                                       |        |
| Textbaustein:   | Textbaustein auswählen                                                                      | ~      |
| Text:           | Sehr geehrte Frau <u>Dr</u> . Linde,                                                        |        |
|                 | sie erhalten hiermit Informationen zum Vorgang                                              |        |
|                 | Kurzbezeichnung: Ärztliche Beratung<br>Vorgangsnummer: 2017-0032                            |        |
|                 | Beschwerdeinhalt                                                                            |        |
|                 | Arztliche Leistung/Versorgung - Verlässlichkeit<br>Organisation/Logistik - Terminabsprachen |        |
|                 | Kommunikation/Information - ärztliche Aufklärung/Information                                |        |
|                 | Lösung:<br>keine Angaben                                                                    |        |
|                 | Organisationseinheiten:<br>Innere Medizin - Hämatologie, Onkologie                          |        |
|                 | Mit freundlichen Grüßen<br>Markus Tannheimer                                                |        |

## 6.2 Ausbau der erfassten Kommunikation

Bei der Kommunikationserfassung können Sie nun Absender und Empfänger hinterlegen.

#### i Anv

#### Anwendungsbeispiel

Eine Beschwerde, die z.B. als Email eingegangen ist, kann nun mit Absender und Empfänger hinterlegt werden.

| Absender  |       |
|-----------|-------|
| Von:      | 📃 🔍 📑 |
| Empfänger |       |
| An: 🔍     | A Q 📑 |
| Inhalt    |       |

Außerdem können Sie eine Kommunikation als Email erfassen. Dadurch können Sie direkt aus Intrafox auf die Email antworten.

| Kommunikation | Dokumente               |                        |                              |                  |                  |                   |                 |
|---------------|-------------------------|------------------------|------------------------------|------------------|------------------|-------------------|-----------------|
| Kommunikation | Stellungnahme anfordern | Stellungnahme erfassen | Benachrichtigung publizieren | E-Mail versenden | Eingang erfassen | Ausgang erfassen  | E-Mail erfassen |
| alle          | Suchen                  |                        |                              |                  |                  | Seite 1 von 1 💌 1 | 10 pro Seite 💌  |

## 6.3 Anzeige der Vorgangsdaten in der Kommunikation

Bei Stellungnahmeanforderungen oder beim Schreiben einer Email können Sie optional die Vorgangsinformationen einblenden. Dadurch können Sie Details zum Vorgang auch während des Verfassens einer Nachricht einsehen.

| Vorgangdetails  Konkretisierung  Konkretisierung  Konkre |
|----------------------------------------------------------------------------------------------------|
|                                                                                                    |
|                                                                                                    |
| Anforderung einer Stellungnahme Abbrechen Absenden Aktenzeichen: STA_22965822 Stellungnahme anfordern von TEST EST EST EST                                                                                                    |
| Aktenzeichen: STA_22965822 Stellungnahme anfordern von TEST                                                                                                    |
| Stellungnahme anfordern von                                                                                                    |
| TEST 🔍 🔍 😱                                                                                                    |
|                                                                                                    |
| Informationsmail an                                                                                                    |
|                                                                                                    |
| Inhalt                                                                                                    |
| Abgabefrist: 17.04.2019 14:26                                                                                                    |
| Hinweis:                                                                                                    |
|                                                                                                    |
| Kontaktinformationen:                                                                                                    |
| Konkretisierung: 🕢                                                                                                    |
| Weitere Empfänger:                                                                                                    |
| Informationsempfänger:                                                                                                    |

# 7. Auswertung

## 7.1 Skriptingfilter

Per Skriptingfilter können Filtermöglichkeiten an Ihre Anforderungen und Bedürfnisse angepasst werden.

#### Anwendungsbeispiel

Dadurch können Sie z.B. nach Kontaktdaten oder Freitexten filtern, um z.B. eine Auswertung nach Artikel oder Mitarbeiter zu erhalten.

| Organisationseinheiten                                                     |
|----------------------------------------------------------------------------|
| UND-Verknüpfung der Organisationseinheiten                                 |
| R keine Organisationseinheit zugeordnet                                    |
|                                                                            |
| 🗷 🦳 💿 Stammorga                                                            |
| 🗄 🦳 🛞 VP-Orga:                                                             |
|                                                                            |
| Zusatzfelder                                                               |
| IND-Verknünfung der Zusatzfelder                                           |
|                                                                            |
| Aktionsantrag alle 🛛 🐨                                                     |
|                                                                            |
| Script                                                                     |
| 1 SPARCH AV = 11234561.                                                    |
| 2 # SEARCH AV = ''; so eintragen falls keine Filterung auf eine AV Nummer. |
| 3                                                                          |
| 4 #                                                                        |
| 5 # Hint: Funktionen die nicht mehr als builtins verfuegbar sind,          |
| 6 # zur Gewaehrleistung der Abwaertskompatibilitaet alter Skripte:         |
| 7 #                                                                        |
| 8 # str                                                                    |
| 9 # date                                                                   |
|                                                                            |
| 12 <b>±</b>                                                                |
| 13 if (isclass(str)) {viper str=str}                                       |
| 14 else {assert (isclass(viper str))}                                      |
| 15 v function str(v, lang='en') {                                          |

## 7.2 Individuelle CSV Exporte

Durch individuelle CSV Exporte können Auswertungen nach Ihren Anforderungen und Wünschen erstellt werden. Dies spart Zeit, da Sie die Informationen nicht aus den einzelnen IFX Reports raussuchen und zu einem Gesamtbericht zusammenbauen müssen.

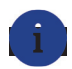

#### Anwendungsbeispiel

Diese Funktion können Sie nutzen, um z.B. nach Kontakten und deren Anzahl an Vorgängen auszuwerten (Wie viele Vorgänge hat Herr Müller bearbeitet?). Oder Sie lassen sich einen Report generieren, der die Meldungen pro Klinik im Montasvergleich dartellt. Mit Hilfe der fertigen Excel-Reports können anschließend eigene Grafiken erstellt werden.

| A                          | 8                                                                                                    | C                                                                                                    | D                                                                                                    | E                                                                                                    | F                                                                                                    | G                                                                                                    | н                                                                                                    | 1                                                                                                    | J                                                                                                    | K                                                                                                    | L                                                                                                    | M                                                                                                    |
|----------------------------|----------------------------------------------------------------------------------------------------|----------------------------------------------------------------------------------------------------|----------------------------------------------------------------------------------------------------|----------------------------------------------------------------------------------------------------|----------------------------------------------------------------------------------------------------|----------------------------------------------------------------------------------------------------|----------------------------------------------------------------------------------------------------|----------------------------------------------------------------------------------------------------|----------------------------------------------------------------------------------------------------|----------------------------------------------------------------------------------------------------|----------------------------------------------------------------------------------------------------|----------------------------------------------------------------------------------------------------|
| Musterklinik               |                                                                                                    |                                                                                                    |                                                                                                    |                                                                                                    |                                                                                                    |                                                                                                    |                                                                                                    |                                                                                                    |                                                                                                    |                                                                                                    |                                                                                                    |                                                                                                    |
|                            |                                                                                                    |                                                                                                    |                                                                                                    |                                                                                                    |                                                                                                    |                                                                                                    |                                                                                                    |                                                                                                    |                                                                                                    |                                                                                                    |                                                                                                    |                                                                                                    |
| Eingegangene Meldungen pr  | o Klinik im Mo                                                                                                    | onatsvergleic                                                                                                    | h                                                                                                    |                                                                                                    |                                                                                                    |                                                                                                    |                                                                                                    |                                                                                                    |                                                                                                    |                                                                                                    |                                                                                                    |                                                                                                    |
|                            | Okt 16                                                                                                    | Nov 16                                                                                                    | Dez 16                                                                                                    | Jan 17                                                                                                    | Feb 17                                                                                                    | Mrz 17                                                                                                    | Apr 17                                                                                                    | Mai 17                                                                                                    | Jun 17                                                                                                    | Jul 17                                                                                                    | Aug 17                                                                                                    | Sep 17                                                                                                    |
| Musterklinik               | 0                                                                                                    | 0                                                                                                    | 0                                                                                                    | 0                                                                                                    | 0                                                                                                    | 0                                                                                                    | 0                                                                                                    | 0                                                                                                    | 0                                                                                                    | 0                                                                                                    | 0                                                                                                    | 1                                                                                                    |
|                            |                                                                                                    |                                                                                                    |                                                                                                    |                                                                                                    |                                                                                                    |                                                                                                    |                                                                                                    |                                                                                                    |                                                                                                    |                                                                                                    |                                                                                                    |                                                                                                    |
| Eingegangene Meldungen pr  | o Klinik im Qu                                                                                                    | artalsverglei                                                                                                    | ch                                                                                                    |                                                                                                    |                                                                                                    |                                                                                                    |                                                                                                    |                                                                                                    |                                                                                                    |                                                                                                    |                                                                                                    |                                                                                                    |
| Musterklinik               | 0                                                                                                    | 0                                                                                                    | 0                                                                                                    | 1                                                                                                    |                                                                                                    |                                                                                                    |                                                                                                    |                                                                                                    |                                                                                                    |                                                                                                    |                                                                                                    |                                                                                                    |
|                            | Q4/2016                                                                                                    | Q1/2017                                                                                                    | Q2/2017                                                                                                    | Q3/2017                                                                                                    |                                                                                                    |                                                                                                    |                                                                                                    |                                                                                                    |                                                                                                    |                                                                                                    |                                                                                                    |                                                                                                    |
|                            |                                                                                                    |                                                                                                    |                                                                                                    |                                                                                                    |                                                                                                    |                                                                                                    |                                                                                                    |                                                                                                    |                                                                                                    |                                                                                                    |                                                                                                    |                                                                                                    |
| Eingangene Meldungen pro I | Meldekreis im                                                                                                    | Monatsverg                                                                                                    | eich                                                                                                    |                                                                                                    |                                                                                                    |                                                                                                    |                                                                                                    |                                                                                                    |                                                                                                    |                                                                                                    |                                                                                                    |                                                                                                    |
|                            | Okt 16                                                                                                    | Nov 16                                                                                                    | Dez 16                                                                                                    | Jan 17                                                                                                    | Feb 17                                                                                                    | Mrz 17                                                                                                    | Apr 17                                                                                                    | Mai 17                                                                                                    | Jun 17                                                                                                    | Jul 17                                                                                                    | Aug 17                                                                                                    | Sep 17                                                                                                    |
| Meldekreis 1               | 0                                                                                                    | 0                                                                                                    | 0                                                                                                    | 0                                                                                                    | 0                                                                                                    | 0                                                                                                    | 0                                                                                                    | 0                                                                                                    | 0                                                                                                    | 0                                                                                                    | 0                                                                                                    | 0                                                                                                    |
| Meldekreis 2               | 0                                                                                                    | 0                                                                                                    | 0                                                                                                    | 0                                                                                                    | 0                                                                                                    | 0                                                                                                    | 0                                                                                                    | 0                                                                                                    | 0                                                                                                    | 0                                                                                                    | 0                                                                                                    | 1                                                                                                    |
| Meldekreis 3               | 0                                                                                                    | 0                                                                                                    | 0                                                                                                    | 0                                                                                                    | 0                                                                                                    | 0                                                                                                    | 0                                                                                                    | 0                                                                                                    | 0                                                                                                    | 0                                                                                                    | 0                                                                                                    | 0                                                                                                    |
|                            |                                                                                                    |                                                                                                    |                                                                                                    |                                                                                                    |                                                                                                    |                                                                                                    |                                                                                                    |                                                                                                    |                                                                                                    |                                                                                                    |                                                                                                    |                                                                                                    |
| Anzahl Meldungen (Gesamt,  | Gesamt in Bea                                                                                                    | arbeitung, Ge                                                                                                    | samt nicht zu                                                                                                    | bearbeiten, G                                                                                                    | esamt verwer                                                                                                    | tbare, Meldu                                                                                                    | ngen mit Mal                                                                                                    | Snahmen), Ar                                                                                                    | nzahl Maßnał                                                                                                    | nmen (gesamt                                                                                                    | , abgeschlos                                                                                                    | sen)                                                                                                    |
|                            | Anzahl aller                                                                                                    | Anzahl Meld                                                                                                    | Anzahl Meld                                                                                                    | Anzahl verw A                                                                                                    | nzahl Meld Ar                                                                                                    | nzahl abgel Ar                                                                                                    | nzahl umgese                                                                                                    | tzte Maßnah                                                                                                    | men                                                                                                    |                                                                                                    |                                                                                                    |                                                                                                    |
| Gesamt                     | 1                                                                                                    | 1                                                                                                    | 0                                                                                                    | 1                                                                                                    | 1                                                                                                    | 1                                                                                                    | 1                                                                                                    |                                                                                                    |                                                                                                    |                                                                                                    |                                                                                                    |                                                                                                    |
| Meldekreis 1               | 0                                                                                                    | 0                                                                                                    | 0                                                                                                    | 0                                                                                                    | 0                                                                                                    | 0                                                                                                    | 0                                                                                                    |                                                                                                    |                                                                                                    |                                                                                                    |                                                                                                    |                                                                                                    |
| Meldekreis 2               | 1                                                                                                    | 1                                                                                                    | 0                                                                                                    | 1                                                                                                    | 1                                                                                                    | 1                                                                                                    | 1                                                                                                    |                                                                                                    |                                                                                                    |                                                                                                    |                                                                                                    |                                                                                                    |
| Meldekreis 3               | 0                                                                                                    | 0                                                                                                    | 0                                                                                                    | 0                                                                                                    | 0                                                                                                    | 0                                                                                                    | 0                                                                                                    |                                                                                                    |                                                                                                    |                                                                                                    |                                                                                                    |                                                                                                    |
|                            |                                                                                                    |                                                                                                    |                                                                                                    |                                                                                                    |                                                                                                    |                                                                                                    |                                                                                                    |                                                                                                    |                                                                                                    |                                                                                                    |                                                                                                    |                                                                                                    |
| Anzahl der Meldungen nach  | Kategorie                                                                                                    |                                                                                                    |                                                                                                    |                                                                                                    |                                                                                                    |                                                                                                    |                                                                                                    |                                                                                                    |                                                                                                    |                                                                                                    |                                                                                                    |                                                                                                    |
|                            | A<br>Musterklinik<br>Eingegangene Meldungen pr<br>Musterklinik<br>Eingegangene Meldungen pro ?<br>Meldekreis 1<br>Meldekreis 2<br>Meldekreis 3<br>Anzahl Meldungen (Gesamt,<br>Gesamt<br>Meldekreis 1<br>Meldekreis 1<br>Meldekreis 2<br>Meldekreis 3<br>Anzahl der Meldungen nach | A B<br>Musterklinik Eingegangene Meldungen pro Klinik im Mu<br>Eingegangene Meldungen pro Klinik im Qu<br>Musterklinik 00<br>Eingegangene Meldungen pro Klinik im Qu<br>Musterklinik 00<br>Q4/2016<br>Eingangene Meldungen pro Meldekreis im Qu<br>Meldekreis 1 00<br>Meldekreis 2 00<br>Anzahl Meldungen (Gesamt, Gesamt in Be-<br>Anzahl Meldungen (Gesamt, Gesamt in Be-<br>Anzahl Meldungen 1<br>Meldekreis 1 00<br>Meldekreis 1 00<br>Meldekreis 2 11<br>Meldekreis 2 11<br>Meldekreis 3 00<br>Anzahl der Meldungen nach Kategorie | A B C<br>Musterklinik<br>Eingegangene Meldungen pro Klinik im Monatsvergleic<br>Okt 16 Nov 16<br>Musterklinik 0 0 00<br>Eingegangene Meldungen pro Klinik im Quartalsverglei<br>Musterklinik 0 0 00<br>Q4/2016 Q1/2017<br>Eingangene Meldungen pro Meldekreis im Monatsvergl<br>Musterklinik 0 0 00<br>Q4/2016 Q1/2017<br>Eingangene Meldungen pro Meldekreis im Monatsvergl<br>Meldekreis 1 0 00<br>Anzahl Meldungen (Gesamt, Gesamt in Bearbeitung, Ge<br>Anzahl Allelungen (Gesamt, Gesamt in Bearbeitung, Ge<br>Anzahl aller 1 1<br>Meldekreis 2 1 1<br>Meldekreis 2 1 1<br>Meldekreis 3 0 00<br>Anzahl der Meldungen nach Kategorie | A     B     C     D       Musterklinik     Musterklinik     Nonatsvergleich       Eingegangene Meldungen pro     Klinik im Monatsvergleich     0     0       Musterklinik     0     0     0       Fingegangene Meldungen pro     Klinik im Quartalsvergleich     0     0       Musterklinik     0     0     0     0       Vasterklinik     0     0     0     0       Q4/2016     Q1/2017     Q2/2017     0       Eingangene Meldungen pro     Meldekreis im Monatsvergleich     Monatsvergleich       Meldekreis 1     0     0     0       Meldekreis 2     0     0     0       Anzahl Meldungen (Gesamt, Gesamt in Bearbeitung, Gesamt nicht zu<br>Anzahl aller     Anzahl aller     Anzahl Meld<br>Anzahl Meld<br>Meldekreis 2       Meldekreis 1     0     0     0       Meldekreis 2     1     1     0       Meldekreis 2     1     0     0       Meldekreis 2     1     0     0       Meldekreis 2     0     0     0       Meldekreis 2     0     0     0 | A     B     C     D     E       Musterklinik     Musterklinik     Image: State State St | A         B         C         D         E         F           Musterklinik         Musterklinik         A         A | A         B         C         D         E         F         G           Musterklinik         Image: Strange strange st | A         B         C         D         E         F         G         H           Musterklinik         A         A         A         A         A         A         A         A         A           Eingegangene Meldungen pro Klinik im Monatsvergleich         Image A         D         D         D         D         Apr 17         Apr 17         Apr 17         Apr 17         Apr 17         Apr 17         Musterklinik         0         0         0         0         0         0         0         0         0         0         0         0         0         0         0         0         0         0         0         0         0         0         0         0         0         0         0         0         0         0         0         0         0         0         0         0         0         0         0         0         0         0         0         0         0         0         0         0         0         0         0         0         0         0         0         0         0         0         0         0         0         0         0         0         0         0         0         0 | ABCDEFGHIMusterklinikImage: Strategie Strategie St | ABCDEFGHIJMusterklinikIIIIIIIIIIIIIIIIIIII <tdi< td="">II<tdi< td="">II<tdi< td="">III<tdi< td="">II<tdi< td="">IIIIIIIIIIIIII<tdi< td="">II<tdi< td="">II<tdi< td="">I<tdi< td="">I<tdi< td="">I<tdi< td="">I<tdi< td=""><tdi< td="">I<tdi< td="">I<tdi< td="">I<tdi< td="">I<tdi< td="">I<tdi< td=""><tdi< td="">I<tdi< td=""><tdi< td=""><tdi< td="">I<tdi< td="">I<tdi< td="">I<tdi< td=""><tdi< td=""><tdi< td=""><tdi< td="">I<tdi< td=""><tdi< td=""><tdi< td=""><tdi< td=""><tdi< td=""><tdi< td="">I<tdi< td="">I<tdi< td=""><tdi< td=""><tdi< td=""><tdi< td=""><tdi< td="">I<tdi< td=""><tdi< td=""><tdi< td=""><tdi< td=""><tdi< td=""><tdi< td=""><tdi< td=""><tdi< td="">I<tdi< td=""><tdi< td=""><t< td=""><td>A         B         C         D         E         F         G         H         I         J         K           Musterklinik                                                                                                    &lt;</td><td>ABCDEFGHIJKLMusterklinikCCCCCCCCCCCCCCCCCCCCCCCCCCCCCCCCCCCCCCCCCCCCCCCCCCCCCCCCCCCCCCCCCCCCCCCCCCCCCCCCCCCCCCCCCCCCCCCCCCCCCCCCCCCCCCCCCCCCCCCCCCCCCCCCCCCCCCCCCCCCCCCCCCCCCCCCCCCCCCCCCCCCCCCCCCCCCCCCCCCCCCCCCCCC<td< td=""></td<></td></t<></tdi<></tdi<> | A         B         C         D         E         F         G         H         I         J         K           Musterklinik                                                                                                    < | ABCDEFGHIJKLMusterklinikCCCCCCCCCCCCCCCCCCCCCCCCCCCCCCCCCCCCCCCCCCCCCCCCCCCCCCCCCCCCCCCCCCCCCCCCCCCCCCCCCCCCCCCCCCCCCCCCCCCCCCCCCCCCCCCCCCCCCCCCCCCCCCCCCCCCCCCCCCCCCCCCCCCCCCCCCCCCCCCCCCCCCCCCCCCCCCCCCCCCCCCCCCCC <td< td=""></td<> |

# 7.3 Standardisierte selbst konfigurierbare CSV Exporte

Sie haben die Möglichkeit sich selber einen bzw. beliebig viele Rohdaten-Exporte zu bauen.

## Anwendungsbeispiel

Dies ermöglicht Ihnen Spalten, Spaltenüberschriften oder die Darstellung von Kategorien in Ihrem Rohdaten-Export zu konfigurieren.

| ÷ | function Make | ExportConfiguration() {                                                                                                    |                             |                                          |                     |   |                          |    |            |    |  |
|---|---------------|----------------------------------------------------------------------------------------------------|-----------------------------|------------------------------------------|---------------------|---|--------------------------|----|------------|----|--|
|   | confi         | g_object = CONF_MakeConfi                                                                                                    | gurationContainer           | :();                                     |                     |   |                          |    |            |    |  |
|   | #             |                                                                                                    |                             |                                          |                     |   |                          |    |            |    |  |
|   | +             |                                                                                                    |                             | Spaltenname                              |                     | 1 | Datasource               | 1  |            |    |  |
|   | CONF          | AddCaseOwnerDatasource (                                                                                                    | config object ,             | 'Verantwortlicher                        | Anrede'             |   | 'OWNER MRMRS'            | ); |            |    |  |
|   | CONF          | AddCaseOwnerDatasource (                                                                                                    | config object ,             | 'Verantwortlicher                        | Titel'              |   | 'OWNER TITLE'            | ); |            |    |  |
|   | CONF          | AddCaseOwnerDatasource (                                                                                                    | config object ,             | 'Verantwortlicher                        | Vorname'            |   | 'OWNER FIRSTNAME'        | ); |            |    |  |
|   | CONF          | AddCaseOwnerDatasource (                                                                                                    | config object ,             | 'Verantwortlicher                        | Name '              |   | OWNER NAME               | ); |            |    |  |
|   | CONF          | AddCaseOwnerDatasource(                                                                                                    | config object ,             | 'Verantwortlicher                        | Abteilung'          |   | 'OWNER DEPARTMENT'       | ); |            |    |  |
|   | CONF          | AddCaseOwnerDatasource (                                                                                                    | config object ,             | 'Verantwortlicher                        | Position'           |   | 'OWNER POSITION'         | ); |            |    |  |
|   | CONF          | AddCaseOwnerDatasource(                                                                                                    | config object ,             | 'Verantwortlicher                        | Telefon'            |   | 'OWNER TELEPHONE'        | ); |            |    |  |
|   | CONF          | AddCaseOwnerDatasource (                                                                                                    | config object ,             | 'Verantwortlicher                        | Telefax'            |   | 'OWNER FAX'              | ); |            |    |  |
|   | CONF          | AddCaseOwnerDatasource(                                                                                                    | config_object ,             | 'Verantwortlicher                        | Mobiltelefon'       |   | 'OWNER_MOBILEPHONE'      | ); |            |    |  |
|   | CONF_         | AddCaseOwnerDatasource (                                                                                                    | config_object ,             | 'Verantwortlicher                        | E-Mail'             |   | 'OWNER_EMAIL'            | ); |            |    |  |
|   | CONF          | AddCaseOwnerDatasource (                                                                                                    | config object ,             | 'Verantwortlicher                        | Username'           |   | 'OWNER_USERNAME'         | ); |            |    |  |
|   | CONF          | AddCaseOwnerDatasource(                                                                                                    | config_object ,             | 'Verantwortlicher                        | Suchbegriffe'       |   | 'OWNER_REMARK'           | ); |            |    |  |
|   | \$            |                                                                                                    |                             |                                          |                     |   |                          |    |            |    |  |
|   | # CONF_       | AddContactDatasource(                                                                                                    | config_object ,             | 'Beschwerdeführer                        | Label'              |   | "CONTACT_LABEL"          | ,  | 'BESW'     | ); |  |
|   | CONF          | AddContactDatasource(                                                                                                    | config_object ,             | 'Beschwerdeführer                        | Anrede'             |   | CONTACT_MRMRS'           | ,  | 'BESW'     | ): |  |
|   | CONF          | AddContactDatasource(                                                                                                    | config_object ,             | 'Beschwerdeführer                        | Titel'              |   | CONTACT_TITLE            |    | 'BESW'     | ); |  |
|   | CONF_         | AddContactDatasource(                                                                                                    | config_object ,             | 'Beschwerdeführer                        | Vorname'            |   | CONTACT_FIRSTNAME        | ,  | 'BESW'     | ); |  |
|   | CONF          | AddContactDatasource(                                                                                                    | config_object ,             | 'Beschwerdeführer                        | Name '              |   | CONTACT_NAME '           |    | 'BESW'     | ): |  |
|   | CONF          | AddContactDatasource(                                                                                                    | config object ,             | 'Beschwerdeführer                        | Straße'             |   | CONTACT STREETADDRESS'   | ,  | 'BESW'     | ): |  |
|   | # CONF_       | AddContactDatasource(                                                                                                    | config_object ,             | 'Beschwerdeführer                        | Addresszeile 2'     |   | 'CONTACT_STREETADDRESS2' |    | "BESW"     | ): |  |
|   | CONF          | AddContactDatasource(                                                                                                    | config_object ,             | 'Beschwerdeführer                        | PLZ*                |   | CONTACT_POSTALCODE       | ,  | 'BESW'     | ); |  |
|   | CONF          | AddContactDatasource(                                                                                                    | config_object ,             | 'Beschwerdeführer                        | Ort'                |   | CONTACT_CITY             |    | 'BESW'     | ); |  |
|   | # CONF_       | AddContactDatasource(                                                                                                    | config_object ,             | 'Beschwerdeführer                        | Land'               |   | "CONTACT_COUNTRYCODE "   |    | 'BESW'     | 1: |  |
|   | CONF          | AddContactDatasource(                                                                                                    | config_object ,             | 'Beschwerdeführer                        | Geburtsdatum'       |   | CONTACT_USERDATE01       |    | BESW       | ); |  |
|   | # CONF_       | AddContactDatasource(                                                                                                    | config_object ,             | 'Beschwerdeführer                        | Kundennummer'       |   | CONTACT_CUSTOMERNUMBER'  |    | 'BESW'     | ): |  |
|   | CONF          | AddContactDatasource(                                                                                                    | config_object ,             | 'Beschwerdeführer                        | Firma'              |   | CONTACT_COMPANY          |    | 'BESW'     | ); |  |
|   | # CONF_       | AddContactDatasource(                                                                                                    | config_object ,             | 'Beschwerdeführer                        | Abteilung'          |   | CONTACT_DEPARTMENT       |    | "BESW"     | ); |  |
|   | # CONF_       | AddContactDatasource(                                                                                                    | config_object ,             | 'Beschwerdeführer                        | Position'           |   | 'CONTACT_POSITION'       |    | "BESW"     | ); |  |
|   | CONF          | AddContactDatasource(                                                                                                    | config_object ,             | 'Beschwerdeführer                        | Telefon'            |   | "CONTACT_TELEPHONE"      |    | "BESW"     | ): |  |
|   | 1 00012       | s a a management of the second second s | and the state of the second | 1 The second second second second second | Malad Tana Tangan I |   | LCONTROT MODIFIEDHOMEL   |    | 17072-0571 |    |  |

## 7.4 Zeitpläne

Durch ein Zeitplan können Sie ein Intervall zur automatischen Erzeugung von RTF Reports festlegen.

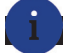

#### Anwendungsbeispiel

Dadurch können Sie z.B. Reports im Hintergrund erstellen lassen. Dies ist vor allem bei großen Datenmengen sinnvoll, da dies ein wenig Zeit in Anspruch nehmen kann. Oder Sie lassen sich einen Bericht z.B. pro Quartal automatisch generieren.

| Start 📕 Kontal    | kte Vorgänge             | Maßnahmen         | Globale Maßnahmen | Papierkorb | Auswertung | TEST |
|-------------------|--------------------------|-------------------|-------------------|------------|------------|------|
| eitplan erstellen | Abbrechen Speichen       | n                 |                   |            |            |      |
| Einstellungen     |                          | _                 |                   | _          |            |      |
| Bezeichnung:      | Gesamtübersicht aller V  | orgänge           |                   |            |            |      |
| startet am:       | 10.04.2019 11:59         | =                 |                   |            |            |      |
| Zeitraum:         | Halbjahr 02/2017         |                   |                   |            |            |      |
| Wiederholung:     | Halbjahresweise          | *                 |                   |            |            |      |
| Dateiablage:      | Eingang                  | $\overline{\Psi}$ |                   |            |            |      |
| RTF-Report        |                          |                   |                   |            |            |      |
| Vorlage:          | Report mit Vorgangsliste | )                 |                   |            |            | w.   |
| Dateiname:        |                          |                   |                   |            |            |      |
| manuelle Änderung | gen                      |                   |                   |            |            |      |
| Dokumententitel:  |                          |                   |                   |            |            |      |
|                   |                          |                   |                   |            |            |      |
|                   |                          |                   |                   |            |            |      |
|                   |                          |                   |                   |            |            |      |
|                   |                          |                   |                   |            |            |      |

Für weitere Informationen oder eine live Präsentation der Features steht Ihnen unser Intrafox Team gerne per E-Mail oder Telefon zur Verfügung. Wir freuen uns auf Ihre Kontaktaufnahme.

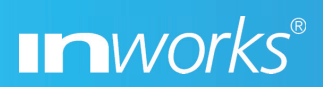

Hörvelsinger Weg 39 89081 Ulm

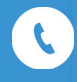

+49 731 93807 - 0

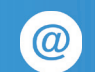

info@inworks.de